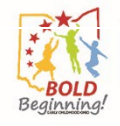

## **OCLQS Portal – ODJFS Registration: In-Home Aide**

### **Description:**

This Job Aid describes the process of submitting a registration as an ODJFS In-Home Aide in the OCLQS Portal.

Appendix: Additional details on entering registration information

## Related Job Aid(s):

• OCLQS Portal – Account Management

### Step 1: Log In to the OCLQS Portal

#### Click Log in as ODJFS User

*Note: If you do not have an OCLQS account, refer to the OCLQS Portal - Account Management Job Aid for the steps to create an account.* 

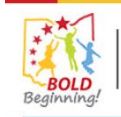

Ohio Department of Education Ohio Department of Job and Family Services

## Welcome to the Ohio Child Licensing and Quality System!

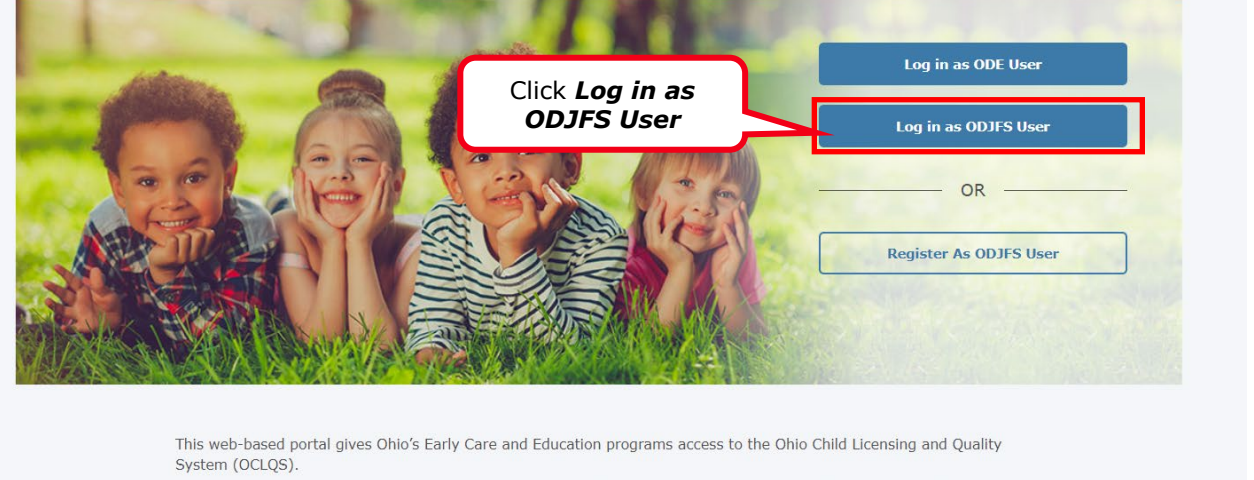

The OCLQS portal supports the two most recent versions of Chrome, Internet Explorer, Firefox and Safari. Best results are achieved using the most recent version of Chrome.

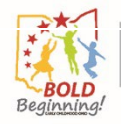

## **Step 2: Enter Log In Information**

#### 1) Enter *Email* address and *Password*

#### 2) Click Log In

*Note:* If you do not remember your **Email** address and/or **Password**, refer to the OCLQS Portal - Account Management Job Aid for information on how to get log in information.

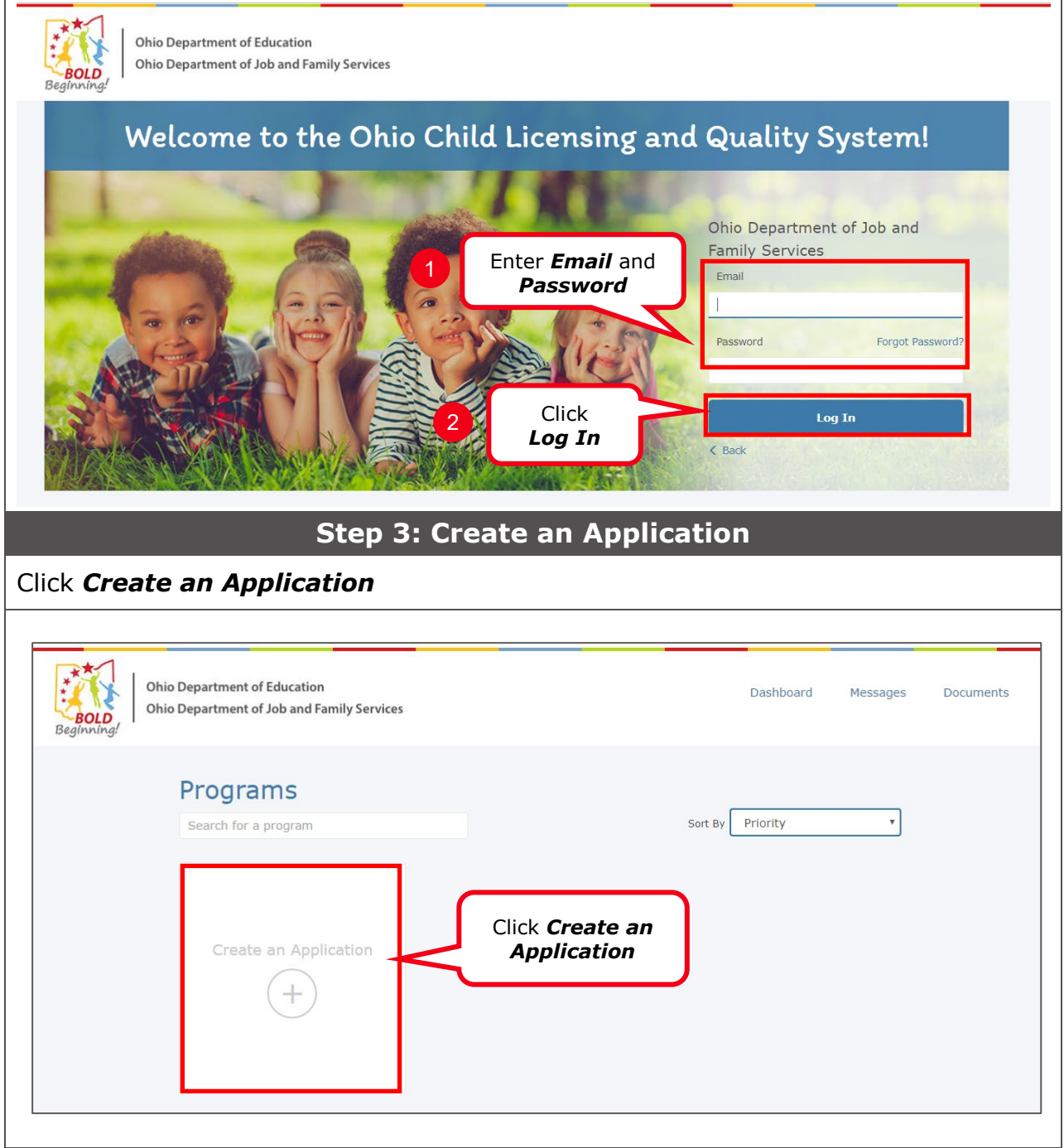

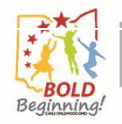

# Step 4: Continue to Application

## Click Continue to Application

| Ohio Department of Education<br>Ohio Department of Job and Fa | - Dashboard Messages Documents                                           |
|---------------------------------------------------------------|--------------------------------------------------------------------------|
|                                                               | <section-header><text><text><text></text></text></text></section-header> |

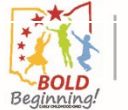

|       |                     | Step 5: Ent                                                                                                    | er In-F                            | lome Aide                                      | Infor         | mation            |                 |  |
|-------|---------------------|----------------------------------------------------------------------------------------------------|------------------------------------|------------------------------------------------|---------------|-------------------|-----------------|--|
| -     | 1) Enter inform     | mation in the                                                                                                    | <b>Provide</b>                     | r Informati                                    | on, Ma        | iling Inform      | ation and       |  |
| -     | Click Save          |                                                                                                    | ECHOIIS                            |                                                |               |                   |                 |  |
| Note  | y If "Yes" is selec | AIISWEIS                                                                                                    | ver held a                         | child care certif                              | icate/lice    | onse in another o | state or a Type |  |
| B or  | in-home aide cer    | rtificate or license                                                                                                    | e, then add                        | ditional informa                               | tion is re    | quired. See the   | appendix at     |  |
| the e | end of this docum   | nent for additiona                                                                                                    | al details.<br>Vialiad in ai       | day fay tha info                               | una ati a n   | to be asked       |                 |  |
| ine : | Save Answers        | button must be ci                                                                                                    | пскеа п о                          | aer for the info                               | rmation       | to de saved.      |                 |  |
|       |                     | In-Home Aide Cer                                                                                                    | rtification                        |                                                |               |                   |                 |  |
|       |                     | Provider Information                                                                                                    | Ownership                          | Parent/Guardian Information                    | Documentation | Review & Sign     |                 |  |
|       |                     | _                                                                                                    |                                    |                                                |               |                   |                 |  |
|       |                     | Provider Information                                                                                                    | * Program Name                     |                                                |               |                   |                 |  |
|       |                     | where care will be provided. For In-<br>Home Aides this will be the child's<br>address. For phone and email<br>address enter the provider's | * Street Address                   |                                                |               |                   |                 |  |
|       |                     | email address will be entered on the<br>next screen.                                                                                        | Street Address 2                   |                                                |               |                   |                 |  |
|       |                     |                                                                                                    | * City                             | * State                                        |               | * Zip Code        |                 |  |
|       | Enter               |                                                                                                    | * County                           | OH * Phone                                     | ~             | Phone Ext         |                 |  |
|       | information         |                                                                                                    |                                    | ٩                                              |               |                   |                 |  |
|       |                     |                                                                                                    | * Program Email Add                | dress                                          |               |                   |                 |  |
|       |                     | Mailing Information<br>Enter the mailing address for the Ir<br>Home Aide. This should not be the<br>child's address.                        | Same as Program                    | n Address                                      |               |                   |                 |  |
|       |                     |                                                                                                    | Mailing Address 2                  |                                                |               |                   |                 |  |
|       |                     |                                                                                                    | * City                             | * State                                        |               | * Zip Code        |                 |  |
|       |                     |                                                                                                    | * Child Home Addre:                | 55                                             | v             |                   |                 |  |
|       |                     | Child Home Address<br>Enter the Child's Home Address for<br>the In Home Aide                                                                |                                    |                                                |               |                   |                 |  |
|       |                     |                                                                                                    | Child Home Address                 | 2                                              |               |                   |                 |  |
|       |                     |                                                                                                    | * Child Home City                  | * Child Home St<br>Select                      | ate 🗸         | * Child Home Zip  |                 |  |
|       |                     |                                                                                                    | " Have you ever held a             | child care certificate/license in another stat | e?            |                   |                 |  |
|       |                     |                                                                                                    | Select                             |                                                | •             |                   |                 |  |
|       |                     |                                                                                                    |                                    |                                                |               |                   |                 |  |
|       |                     |                                                                                                    | * Have you ever held a             | Type B home or in-home aide certificate or     | license?      |                   |                 |  |
|       |                     |                                                                                                    | Diagon                             | name hafens er timber t                        | ention        |                   |                 |  |
| (     | 2 Click S<br>Answ   | save<br>vers                                                                                                    | Please save your a<br>Save Answers | inswers before continuing to next              | section.      |                   |                 |  |
|       |                     |                                                                                                    |                                    |                                                |               |                   |                 |  |

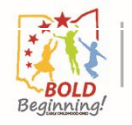

| Step 6: Click OK                                                                                                    |                     |            |          |                |                            |                      |  |
|----------------------------------------------------------------------------------------------------|---------------------|------------|----------|----------------|----------------------------|----------------------|--|
| Click <b>OK</b>                                                                                                    |                     |            |          |                |                            |                      |  |
| You<br>Step 2                                                                                                    | r answers have be   | en saved.  | P        | Click <b>O</b> | Rates                      |                      |  |
| 1) Enter Rates                                                                                                    |                     |            |          | -              |                            |                      |  |
| 2) Click Save and Co                                                                                                    | ontinue             |            |          |                |                            |                      |  |
| Provider Customary Rates                                                                                                    |                     | Infant     | Toddler  | Preschool      | School Age                 | Summer School<br>Age |  |
| programs licensed, approved, or<br>certified with the Ohio Department                                                                                                    | Full-Time Weekly    | \$         | \$       | \$             | \$                         | \$                   |  |
| of Job and Family Services to<br>provide their current customary                                                                                                    | Part-Time Weekly    | \$         | \$       | \$             | \$                         | \$                   |  |
| rates charged to the public for child<br>care services. Rates for all age                                                                                                    | Hourly              | \$         | \$       | \$             | \$                         | \$                   |  |
| weekly full-time, part-time, and<br>hourly format and should include<br>additional amounts for non-<br>traditional care, if applicable. If your<br>program does not serve an age<br>category enter \$0.00 into all three<br>fields for that age category.<br>However, it is recommended that<br>you establish a rate for each age<br>group even if you do not currently<br>serve that age. This will ensure<br>proper payment in the event you<br>begin to care for a child in a<br>previously unserved category. | Save & Finish Later | Save and C | continue | Enter rate     | es 1<br>Save and<br>ntinue | 2                    |  |

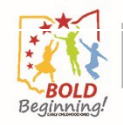

| Provider Information           |                                        | Parent/Guardian Information    | Documentation                                | Review & Sign          |
|--------------------------------|----------------------------------------|--------------------------------|----------------------------------------------|------------------------|
| wnership - Individual          | Name of Corporation,<br>Amy Bartolozzi | /шс                            | Corporate Entity # (A<br>Secretary of State) | s provided by the Ohio |
|                                | * Street Address                       |                                |                                              |                        |
| Enter Ownership<br>Information | Street Address 2                       | ¥ Guintiz                      | ¥ State                                      |                        |
|                                | * Zip Code                             | * Phone                        | Q                                            | ~                      |
|                                | * Email                                |                                |                                              |                        |
|                                | Save & Finish Later                    | Save and Continue              | Click <b>Save and</b><br>Continue            | 2                      |
| k <b>Add Item</b>              | Step 9:                                | Add a Parent/                  | Guardian                                     |                        |
| Provider Information           | Ownership                              | Parent/Guardian<br>Information | Documentation                                | Review & Sign          |
| ent/Guardian Information       | lame Pho                               | ne Number Email                | Access Start Date                            |                        |
| dd Item                        | ck <b>Add Item</b>                     |                                |                                              |                        |

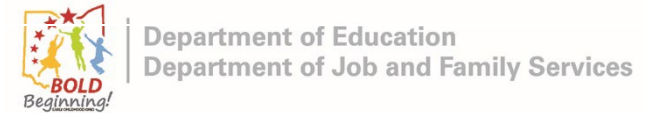

| Step 10: Enter Parent/Guardian Information |                     |                                 |                         |               |  |  |  |
|--------------------------------------------|---------------------|---------------------------------|-------------------------|---------------|--|--|--|
| 1) Enter Parent/Guardian Information       |                     |                                 |                         |               |  |  |  |
| 2) Click <b>Save</b>                       |                     |                                 |                         |               |  |  |  |
|                                            |                     |                                 |                         |               |  |  |  |
| Provider Information                       | Ownership           | Parent/Guardian                 | Documentation           | Review & Sign |  |  |  |
|                                            |                     | Information                     |                         |               |  |  |  |
| Parent/Guardian Information                |                     |                                 |                         |               |  |  |  |
| First Name Last Name                       | Phone Num           | ber Email                       | Enter<br>information    | 1             |  |  |  |
|                                            |                     |                                 | ~                       |               |  |  |  |
| First Name*                                |                     | Last Name*                      |                         |               |  |  |  |
|                                            |                     |                                 |                         |               |  |  |  |
| Phone Number                               | Email               |                                 | Access Start Date*      |               |  |  |  |
|                                            |                     |                                 |                         |               |  |  |  |
|                                            | Piedse sav          | e before continuing to next set | ion.                    |               |  |  |  |
|                                            |                     | Save Cl                         | ick Save                |               |  |  |  |
|                                            | Save & Einich Later | Save and Continue               |                         |               |  |  |  |
|                                            | Save & Filish Later | Save and Continue               |                         |               |  |  |  |
|                                            | Step 11             | : Save and C                    | ontinue                 |               |  |  |  |
| Click <b>Save and Conti</b>                | nue                 |                                 |                         |               |  |  |  |
| In-Home Aide Cert                          | tification          |                                 |                         |               |  |  |  |
| 0                                          |                     |                                 |                         |               |  |  |  |
| Provider Information                       | Ownership           | Parent/Guardian<br>Information  | Documentation           | Review & Sign |  |  |  |
|                                            |                     |                                 |                         |               |  |  |  |
| Parent/Guardian Information                |                     |                                 |                         |               |  |  |  |
| First Name                                 | Last Name           | Phone Number                    | Email Access Start Date |               |  |  |  |
| sample parent info                         | W                   |                                 | 11/23/2022              | c â           |  |  |  |
| Add Item                                   |                     |                                 |                         |               |  |  |  |
|                                            |                     |                                 |                         |               |  |  |  |
|                                            |                     |                                 | Click Save an           | d             |  |  |  |
|                                            | Save & Finish Later | Save and Continue               | Continue                |               |  |  |  |

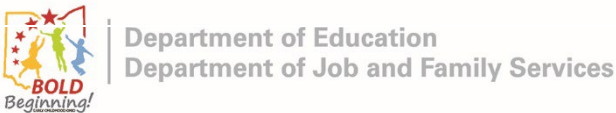

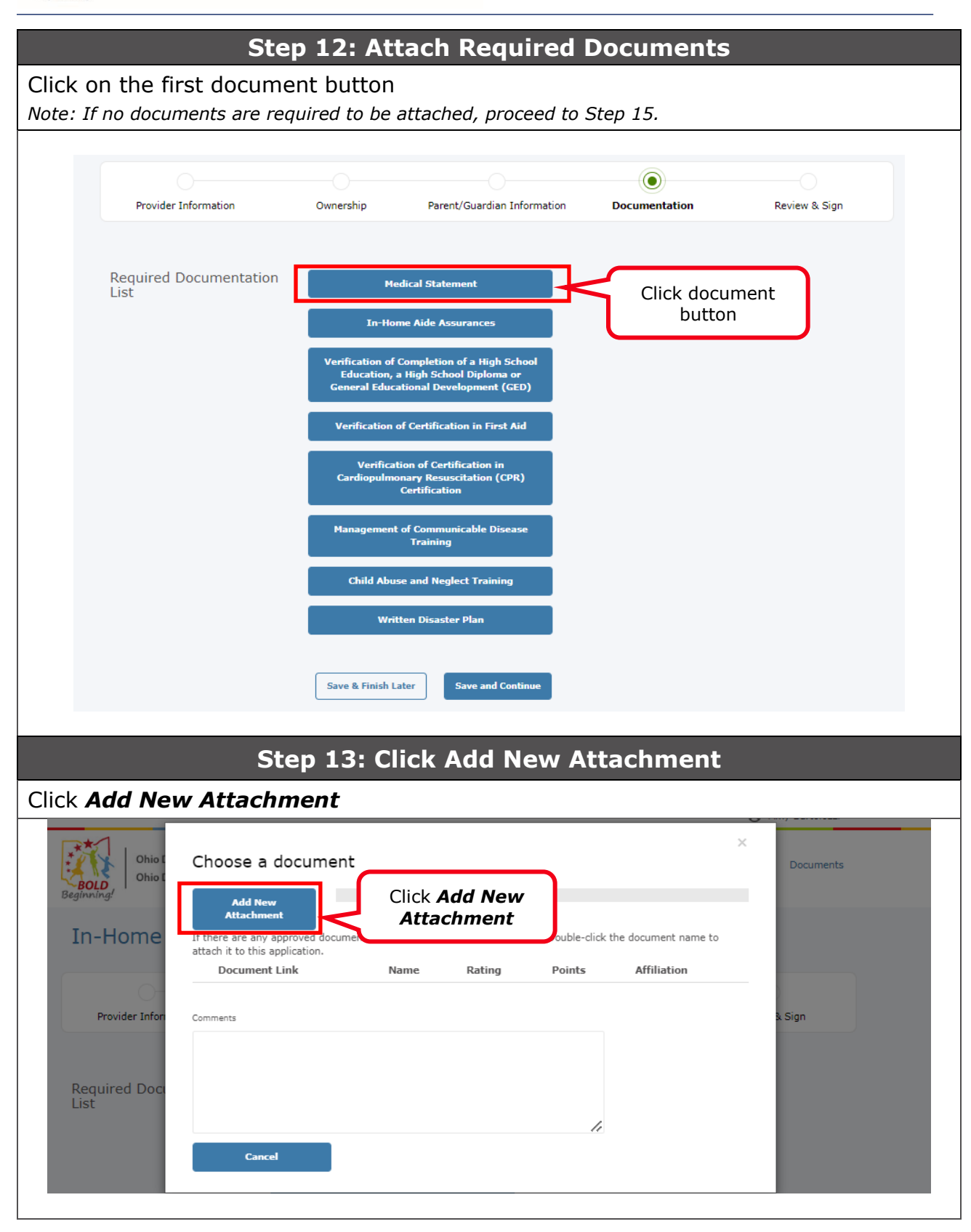

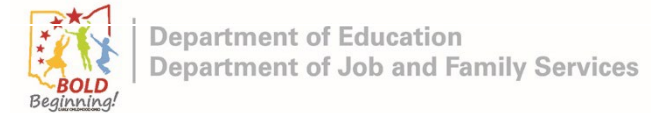

| Step 14: Select Docum                                                                                                    | ent                         |
|----------------------------------------------------------------------------------------------------|-----------------------------|
| 1) Select the document to attach                                                                                          |                             |
| 2) Click <b>Open</b>                                                                                                    |                             |
| Note: The view of this step will vary depending on the internet br                                                        | owser you are using.        |
|                                                                                                    |                             |
| Open                                                                                                    | × .                         |
| $\leftarrow \rightarrow \checkmark \uparrow$ 📜 « My File > 2Testing v 🖸                                                   | ℅ Search 2Testing           |
| Organize • New folder                                                                                                    | ≣≣ ▾ 🔳 😮                    |
| S This PC Name                                                                                                    | Click the                   |
| 3D Objects                                                                                                    | document                    |
| Desktop                                                                                                    |                             |
| Documents                                                                                                    |                             |
| Downloads     OCLQS Contact.pdf                                                                                           |                             |
| Music 🖉 Ohio_Congressional_Districts,_118th_Cor                                                                           | ngress.tif                  |
| E Pictures Estexcel.xlsx                                                                                                  |                             |
| Videos testimage.png                                                                                                    |                             |
|                                                                                                    | Click <b>Open</b>           |
| File name: Document 1.pdf                                                                                                 | All files (*.*)             |
|                                                                                                    | Open Cancel                 |
| L                                                                                                    |                             |
| Sten 15: Save the Attached I                                                                                              | Document                    |
| Enter applicable Comments and Click <b>Save</b>                                                                           | bocument                    |
|                                                                                                    |                             |
|                                                                                                    | ×                           |
| Choose a document                                                                                                    | Documents                   |
| Beginning! Replace this Document 1.ndf                                                                                    |                             |
| Attachment                                                                                                    |                             |
| In-HOME If there are any approved documents for your use, they will appear here. Double<br>attach it to this application. | -click the document name to |
| Document Link Name Rating Point                                                                                           | s Affiliation               |
|                                                                                                    |                             |
| Provider Infori Comments                                                                                                  | x Sign                      |
|                                                                                                    |                             |
| Required Doc                                                                                                    |                             |
| List                                                                                                    |                             |
|                                                                                                    | lick Save                   |
| Cancel                                                                                                    |                             |
|                                                                                                    |                             |
|                                                                                                    |                             |

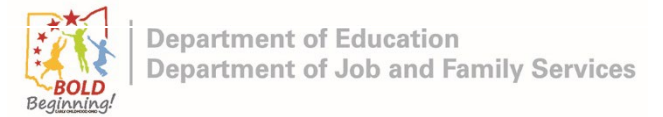

### **Step 16: Attach Other Required Documents**

- 1) Repeat Steps 12 to 15 if multiple documents are required
- 2) After all required documents are attached, click **Save and Continue**

*Note:* When a document is added, the document name displays to the right of the document button.

|                                |                                                   |                                                                                                    | ۲                 |               |
|--------------------------------|---------------------------------------------------|----------------------------------------------------------------------------------------------------|-------------------|---------------|
| Provider Information           | Ownership                                         | Parent/Guardian Information                                                                        | Documentation     | Review & Sign |
| Required Documentation<br>List | ✓ Medic                                           | al Statement (added)                                                                               | Document 1.pdf    |               |
|                                | ✓ In-Home                                         | Aide Assurances (added)                                                                            | Document 1.pdf    |               |
|                                | ✓ Verificatio<br>School Educatio<br>General Educa | on of Completion of a High<br>on, a High School Diploma or<br>ational Development (GED)<br>(added) | Document 1.pdf    |               |
|                                | ✓ Verification                                    | n of Certification in First Aid<br>(added)                                                         | Document 1.pdf    |               |
|                                | ✓ Verific<br>Cardiopulmo<br>Cert                  | ation of Certification in<br>mary Resuscitation (CPR)<br>ification (added)                         | Document 1.pdf    |               |
|                                | ✓ Managemer<br>Tr                                 | nt of Communicable Disease<br>raining (added)                                                      | Document 1.pdf    |               |
|                                | ✓ Child Ab                                        | use and Neglect Training<br>(added)                                                                | Document 1.pdf    |               |
|                                | V Writter                                         | n Disaster Plan (added)                                                                            | Document 1.pdf    |               |
|                                | Save & Finish La                                  | Save and Continue                                                                                  | Click Sa<br>Conti | ve and<br>nue |

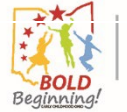

|                                                                                                    | Step 1                             | 7: Review and                                                                                                    | Sign                                                                                                    |               |
|----------------------------------------------------------------------------------------------------|------------------------------------|----------------------------------------------------------------------------------------------------|----------------------------------------------------------------------------------------------------|---------------|
| <ol> <li>Check the <i>Electro</i></li> <li>Enter your full nand</li> <li>Click <i>Submit</i></li> </ol> | onic Signa<br>me                   | <b>ature</b> box if you ag                                                                                                    | gree with stat                                                                                                    | ement         |
| In-Home Aide Cer                                                                                        | tification                         |                                                                                                    |                                                                                                    |               |
| Provider Information                                                                                    | ✓ Ownership                        | Parent/Guardian Information                                                                                                    | <b>O</b> Documentation                                                                                                    | Review & Sign |
| Review                                                                                                  | Compl                              | select Checkbox                                                                                                    | ) 1                                                                                                    |               |
| Electronic Signature                                                                                    | app<br>By ele<br>in this<br>applic | certify under penalty of perjury that my ans<br>of my knowledge. By checking this box, I un<br>lication electronically.<br>ctronically signing below, I hereby atte<br>application is truthful and correct unde<br>ation may be withdrawn at any time if 1 | wers are true and accurate to the<br>derstand that I am signing this<br>st that the information contain<br>er penalty of perjury. This<br>the applicant so desires. | ned           |
|                                                                                                    | Name                               | Bartolozzi                                                                                                    |                                                                                                    |               |
|                                                                                                    | Subm<br>11/2                       | iission Date:<br>3/2022, 9:15 AM                                                                                                    |                                                                                                    |               |
| 2 Enter full name                                                                                       | Your application is not v          | Your Name:<br>et submitted. You must click "Submit" to final                                                                                                    | ize your application.                                                                                                    | J             |
| Submit Your Application                                                                                 | Save & Finish Later                | Submit Click                                                                                                    | Submit 3                                                                                                    | )             |

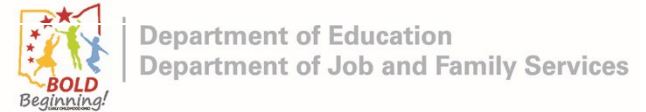

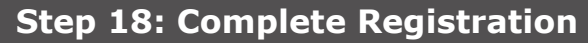

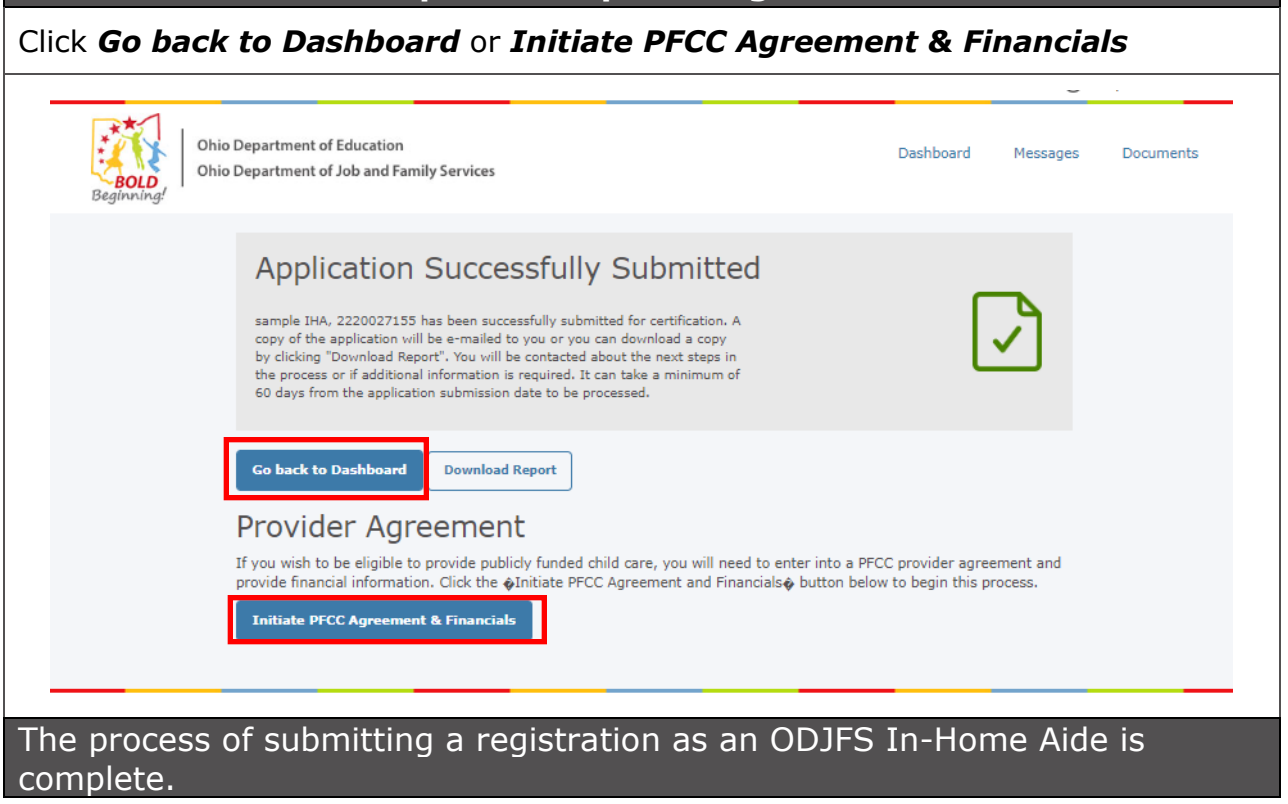

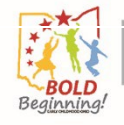

## Appendix: Entering Additional Registration Information

## **Description:**

Appendix gives additional details for entering registration information.

### Step A-1: Additional Registration Details

- If "Yes" is selected for held a child care certificate/license in another state
- 1) Click all of the applicable checkboxes
- 2) Click the Drop Down Arrow to select the applicable state

If "Yes" is selected for held a Type B home or in-home aide certificate or license, then enter the county in the field that is displayed.

3) Enter the county

Note If you held child care certificates/licenses for multiple states, then enter information for the most recent certificate/license. If you held Type B home or in-home aide certificates or licenses for multiple counties, then enter information for the most recent certificate/license.

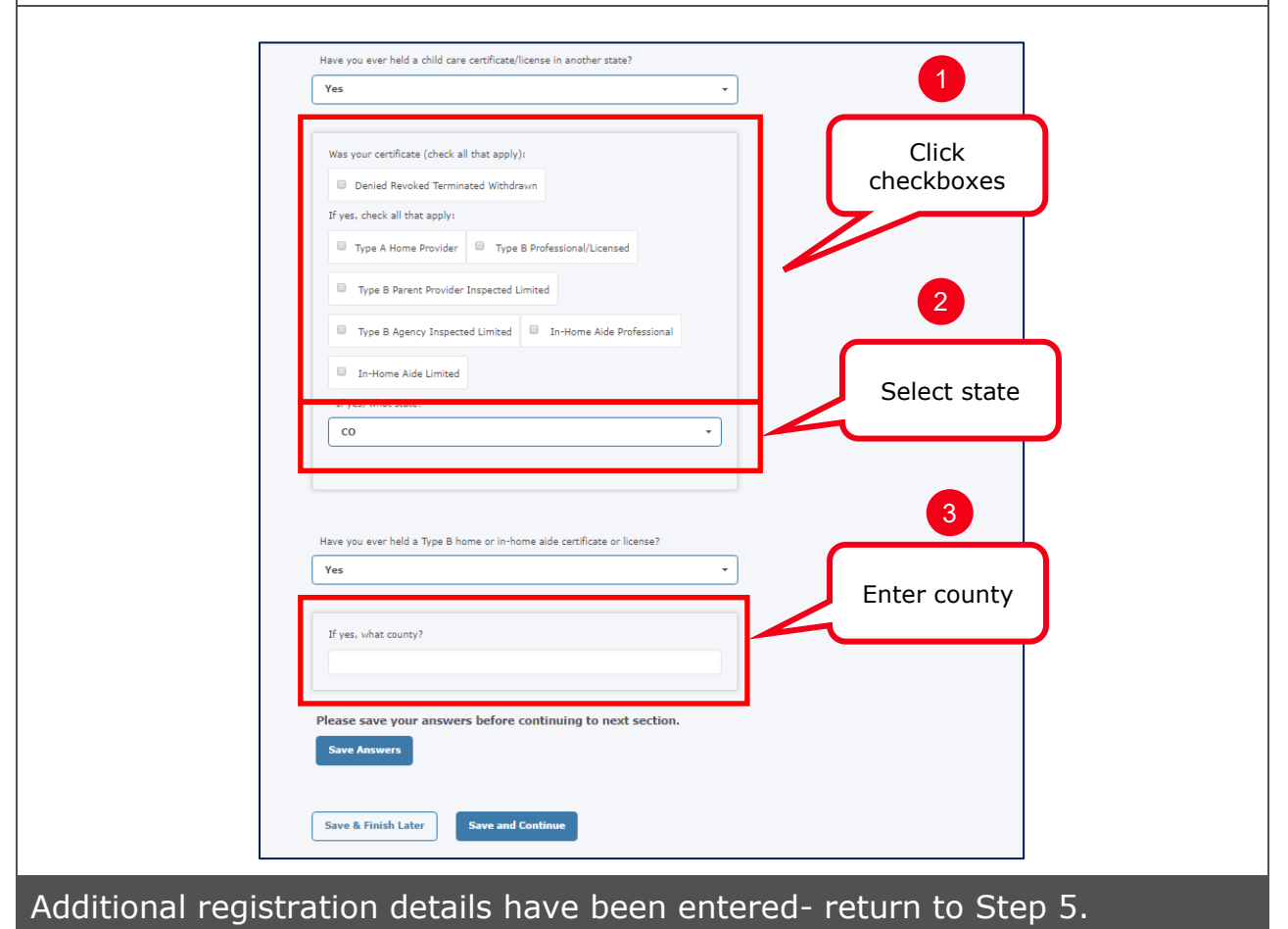